- 1) 802.1X protokoloa erabiltzeko erabiltzaile profila sortuko dugu.
- AirPort ikonoan (goian eskuinean) aukerak erakutsiz "Abrir el panel de preferencias Red..." sakatuko dugu.

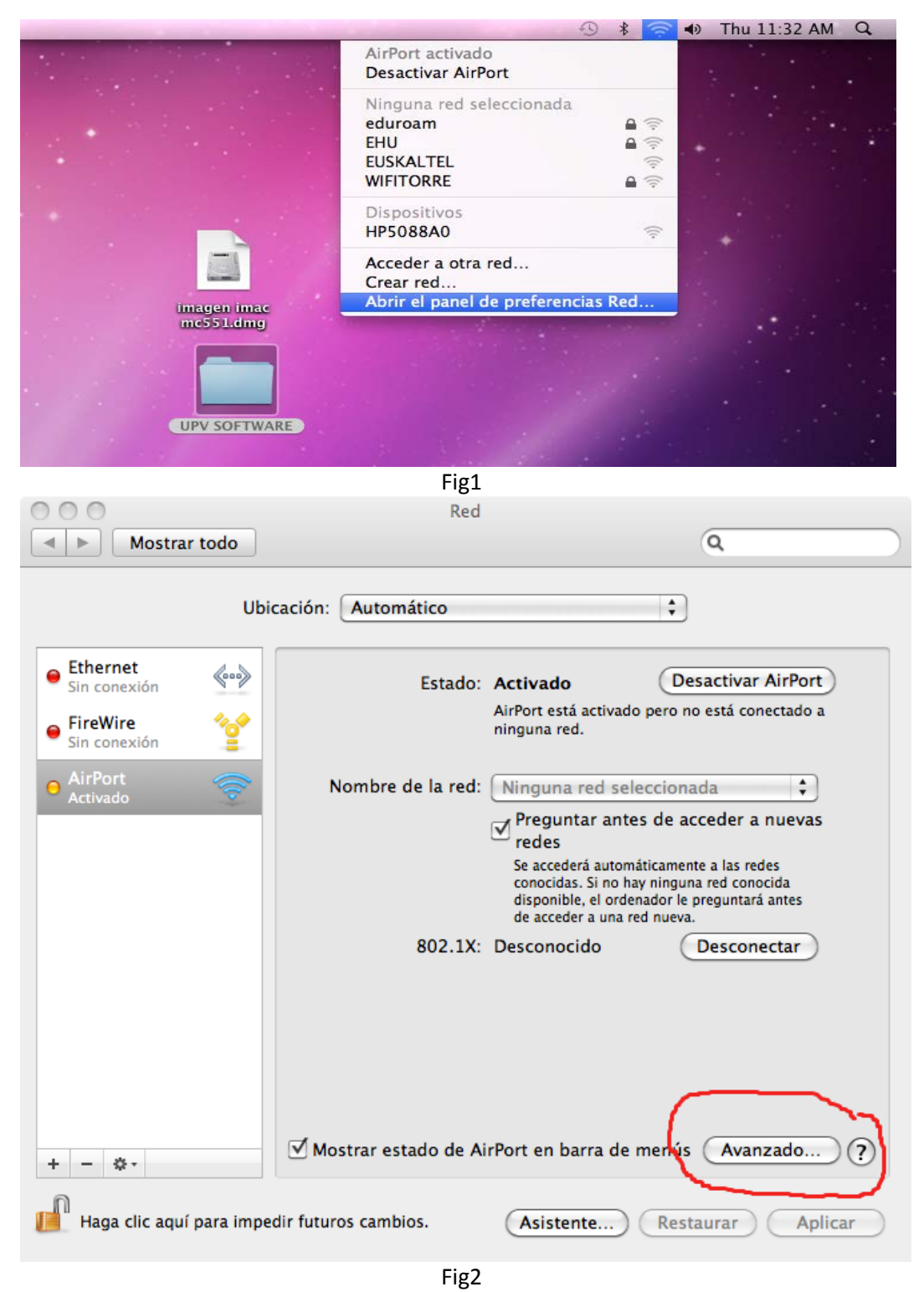

- "Avanzado" sakatu

- **"802.1X**" (1) erlaitzera joko dugu lehenengoz

| NirPort |         |        |        | <sup>1</sup>  |         |                  |        |
|---------|---------|--------|--------|---------------|---------|------------------|--------|
| (       | AirPort | TCP/IP | DNS V  | WINS 802.1    | LX Pr   | oxies Ethernet   | ]      |
|         |         |        | Nombre | e de usuario: |         |                  |        |
|         |         |        |        | Contraseña:   |         |                  |        |
|         |         |        |        |               |         |                  |        |
|         |         |        | Au     | utenticación: | Activar | Protocolo        | 0      |
|         |         |        |        |               |         | TLS              | U      |
|         |         |        |        |               |         | EAP-FAST<br>PEAP | Å      |
|         |         |        |        |               | Config  | gurar            |        |
|         |         |        |        |               | Co      | nfigurar Confian | za     |
|         |         |        | Red    | inalámbrica:  |         |                  | •      |
| + -     |         |        | Tipo d | e seguridad:  | WPA2    | Empresa          | A<br>V |
| *       | 2       |        |        |               |         |                  |        |
|         | -       |        |        |               |         | Cancelar         | Acepta |
|         |         |        |        | Fig3          |         |                  |        |

- Gero erabiltzaile profil berria (2) gehituko dugu (eduroam izenez) honako datuekin:

| 🛜 AirPort            |                                       |               |              |               |         |  |  |
|----------------------|---------------------------------------|---------------|--------------|---------------|---------|--|--|
| AirPort TCP/IP       | DNS WINS                              | 802.1X        | Proxies      | Ethernet      |         |  |  |
|                      |                                       |               |              |               |         |  |  |
| ▼Perfiles de usuario |                                       |               |              |               |         |  |  |
| 🗹 eduroam            | Nombre de usuarior cuenta-Idap@ehu.es |               |              |               |         |  |  |
|                      | Contr                                 | raseña: 💽     |              | _             |         |  |  |
|                      |                                       |               | Solicitar co | ntraseña sier | npre    |  |  |
|                      |                                       |               |              |               |         |  |  |
|                      | Autenti                               | cación: Ac    | tivar Protoc | olo           |         |  |  |
|                      | -                                     | >             |              |               | 0       |  |  |
|                      |                                       |               | PEAP         |               | 2       |  |  |
|                      |                                       |               |              | ACT           | Ă.      |  |  |
|                      |                                       |               | EAP-1        | AST           | Y       |  |  |
|                      |                                       |               | onfigurar    |               |         |  |  |
|                      |                                       | $\rightarrow$ | Configura    | ar Confianza. |         |  |  |
|                      | Red inalán                            | abrica: ed    | uroam        |               | •       |  |  |
|                      | Tine de servi                         | utida di M    |              |               |         |  |  |
| + -                  | Tipo de segu                          | uridad: w     | PAZ Empres   | sa            |         |  |  |
|                      |                                       |               |              |               |         |  |  |
| 2                    |                                       |               | 6            | Cancolar      | Acontar |  |  |
| 5                    |                                       |               | C            | Cancelar      | Aceptar |  |  |
|                      | Fig                                   | 4             |              |               |         |  |  |

- 802.1X profil honetan ldap erabiltzailea eta dagokion pasahitza sartu, edo bestela, "**Solicitar la contraseña siempre**" aukeratuko dugu.

- Autenticación barruan TTLS protokoloa baino ez aktibatu behar dugu. Ondoren "Configurar..." sakatu eta "PAP" auketatu . Utzi "Identidad externa" hutsik.

| <ul> <li>Introduzca la información p</li> <li>identidad externa.</li> </ul> | ara la autenticación TTLS. Se enviará la |
|-----------------------------------------------------------------------------|------------------------------------------|
| Autenticación TTLS interna:                                                 | PAP 🛟                                    |
| Identidad externa:                                                          | (Opcional)                               |
|                                                                             | Cancelar Aceptar                         |
|                                                                             | Fig5                                     |

- Azkenik sarearen izena eta segurtasun mota bete behar dugu:

Red inalámbrica : eduroam

Tipo de seguridad : WPA2 Empresa

- Hori guzti hori gordetzeko, lehenegoz **Aceptar** sakatu behar dugu eta ondoren "Red" izeneko lehioan **Aplicar** sakatu:

| AirPort TCP                                                  | IP DNS WINS 802.1X Provies Ethernet                                                                                                    |  |  |
|--------------------------------------------------------------|----------------------------------------------------------------------------------------------------|--|--|
| Allor                                                        |                                                                                                    |  |  |
| ▼Perfiles de usuario ✓ eduroam                               | Nombre de usuario cuenta-Idap@ehu.es                                                                                                    |  |  |
|                                                              | Contraseña:                                                                                                    |  |  |
|                                                              | Solicitar contraseña siempre                                                                                                    |  |  |
|                                                              | Autenticación: Activar Protocolo                                                                                                    |  |  |
|                                                              |                                                                                                    |  |  |
|                                                              |                                                                                                    |  |  |
|                                                              | EAP-FAST                                                                                                    |  |  |
|                                                              | -> Configurar                                                                                                    |  |  |
|                                                              | Configurar Confianza                                                                                                    |  |  |
|                                                              | Red inalámbrica: eduroam                                                                                                    |  |  |
| + -                                                          | Tipo de seguridad: WPA2 Empresa 🗘 🗲                                                                                                    |  |  |
|                                                              | Fig6                                                                                                    |  |  |
| 00                                                           | Red                                                                                                    |  |  |
| Mostrar todo                                                 | Q                                                                                                    |  |  |
| Ethernet<br>Sin conexión                                     | Estado: Activado Desactivar AirPort<br>AirPort está activado pero no está conectado a<br>ninguna red                                                              |  |  |
| Sin conexión                                                 |                                                                                                    |  |  |
| Activado Solution Nombre de la red: Ninguna red seleccionada |                                                                                                    |  |  |
|                                                              | redes                                                                                                    |  |  |
|                                                              | Se accederá automáticamente a las redes<br>conocidas. Si no hay ninguna red conocida<br>disponible, el ordenador le preguntará antes<br>de acceder a una red nues |  |  |
|                                                              | 802.1X: Desconocido Desconectar                                                                                                    |  |  |
|                                                              |                                                                                                    |  |  |
|                                                              |                                                                                                    |  |  |
|                                                              |                                                                                                    |  |  |
|                                                              |                                                                                                    |  |  |
| + - *-                                                       | Mostrar estado de AirPort en barra de menús Avanzado)?                                                                                                    |  |  |
| 0                                                            |                                                                                                    |  |  |

Fig7

- 2) eduroam sarea zehaztuko dugu.
- eduroam estaldurapean egonez gero, topatutako WiFi sareen artean aukeratuko dugu. Osterantzean,
   "Acceder a otra red" sakatuko dugu ...

| _ |                                                               | 9    | *   | 1           | • | Thu | 11:23 | AM | a |
|---|---------------------------------------------------------------|------|-----|-------------|---|-----|-------|----|---|
|   | AirPort activado<br>Desactivar AirPort                        |      |     |             |   |     |       |    |   |
|   | Ninguna red seleccionada<br>eduroam<br>EHU<br>EUSKALTEL       |      | 9   | ((+ ((+ ((+ |   |     |       |    |   |
|   | Dispositivos<br>HP5088A0                                      |      |     | ((+         |   |     |       |    |   |
|   | Acceder a otra red<br>Crear red<br>Abrir el panel de preferen | cias | Red |             |   |     |       |    |   |
|   |                                                               |      |     |             |   |     | •     |    |   |
|   |                                                               |      |     |             |   |     |       |    |   |

Fig8

... eta eduroam WiFi sarea zehatuko dugu aurreko 802.1X profila erabiliz:

| Introduzca el nombre de la red.<br>Introduzca el nombre de la red a la que desea acceder e<br>introduzca la contraseña si es necesario. |                     |  |  |  |  |
|----------------------------------------------------------------------------------------------------|---------------------|--|--|--|--|
| Nombre de la red:                                                                                                    | eduroam             |  |  |  |  |
| Seguridad:                                                                                                    | WPA2 Empresa        |  |  |  |  |
| Usuario:                                                                                                    | cuenta-Idap@ehu.es  |  |  |  |  |
| Contraseña:                                                                                                    | ••••••              |  |  |  |  |
| 802.1X:                                                                                                    | eduroam 🗘           |  |  |  |  |
|                                                                                                    | 🗹 Recordar esta red |  |  |  |  |
| Mostrar redes                                                                                                    | Cancelar Acceder    |  |  |  |  |
|                                                                                                    | Fig9                |  |  |  |  |

- Egindako aldaketa guztiak gordetzeko "Red" lehioan "**Aplicar**" sakatu behar dugu letra beltzez ikusiz gero (ikusi berriro Fig7).